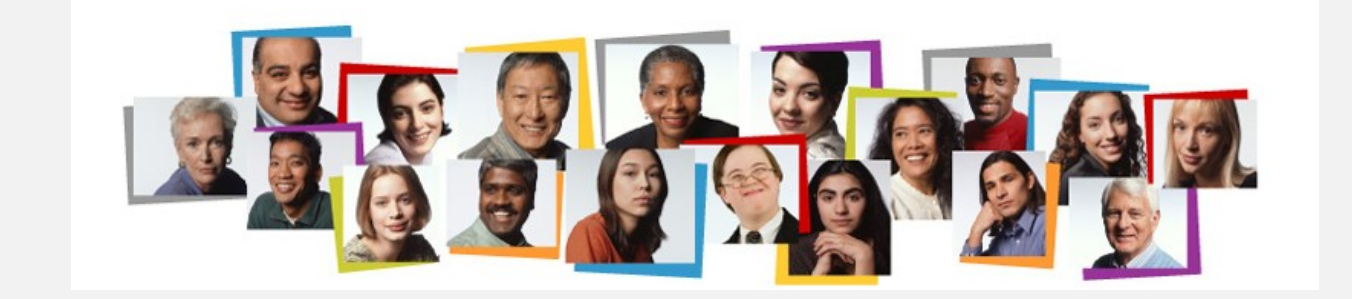

AFT Professional Staff

# **Evaluation Only**

Performance Evaluation

**Completion Steps** 

(Employee Is Not Up for Re-appointment)

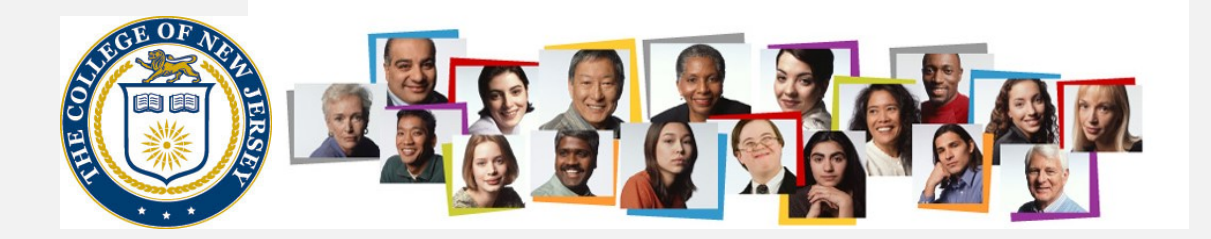

## On the TCNJ Today site, click the Oracle Cloud icon.

| TCNJ THE COLLEGE OF<br>New Jersey | АРРІ                          | LY VISIT GIVE   ALUMNI PARI | ENTS OFFICES TCNJ TODAY 🗮 |
|-----------------------------------|-------------------------------|-----------------------------|---------------------------|
| Conves PAWS                       | YES Oracle Cloud Tallo        | Virtual Lab Account         | Roar Learning >           |
| TCNJ Today                        |                               |                             | A-Z Directory             |
| HOME ABOUT V ACADEMICS V ADMIS    | SIONS ATHLETICS CAMPUS LIFE ¥ | LIBRARY RESOURCES 🛩 E       | EVENTS ¥                  |

# Employee Being Evaluated enters their username and password

| TCN | Single<br>Sign-On | Web Application Portal     |           |                                                                                                    |
|-----|-------------------|----------------------------|-----------|----------------------------------------------------------------------------------------------------|
| ≡   | Sign in to u      | ise available applications |           |                                                                                                    |
|     |                   |                            | $\subset$ | Enter your TCNJ credentials                                                                         |
|     |                   |                            |           | Keep your personal information<br>secure. Sign out and close your<br>browser when you are finished. |
|     |                   |                            |           | Get sign in support: IT Help Desk                                                                   |
|     |                   |                            |           |                                                                                                    |

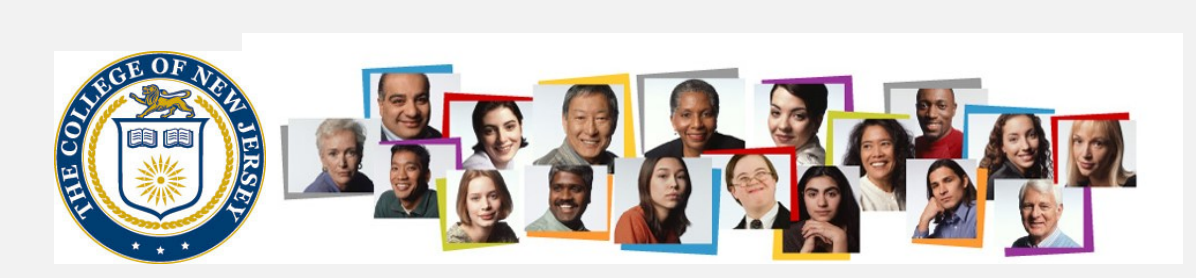

## Employee navigates to Me > My Career and Performance

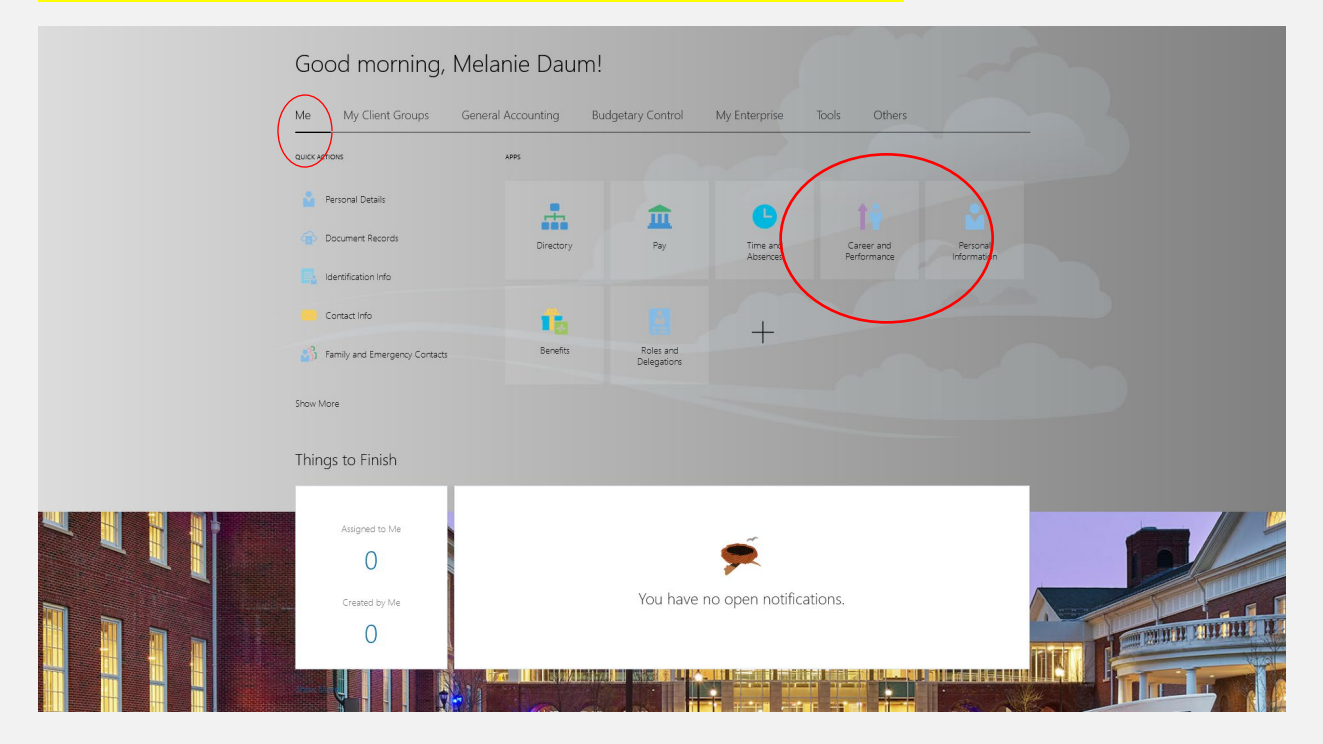

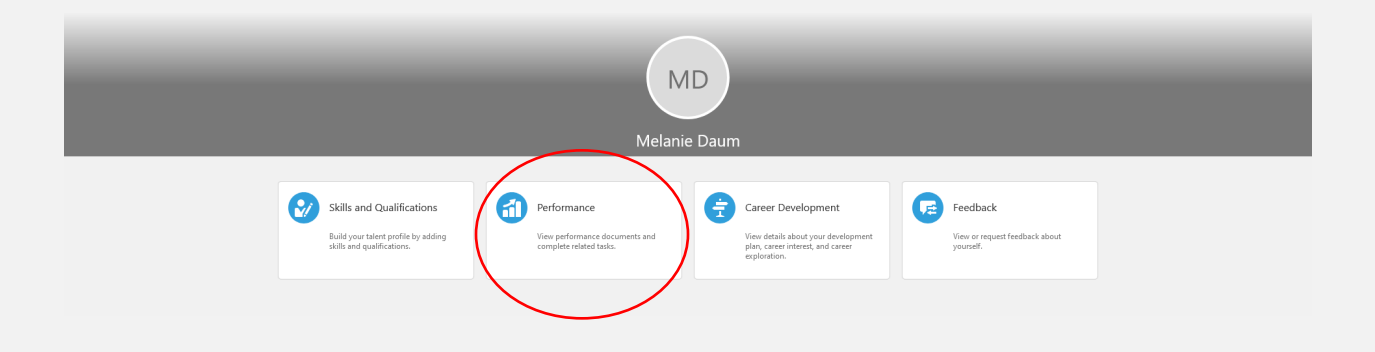

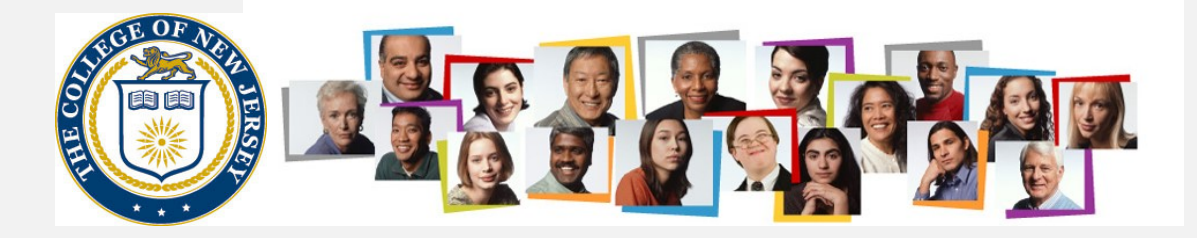

## Next the employee enters their goals for the period which ended on August 31

| Business Title HR Coordinator                                                                                                    | ~               |     |
|----------------------------------------------------------------------------------------------------|-----------------|-----|
| Review Period Academic Year 20-21                                                                                                    | ~               |     |
|                                                                                                    |                 |     |
| Performance Documents                                                                                                    |                 | ^   |
| All                                                                                                    |                 |     |
| AFT Staff Review Only                                                                                                    | Kimberly Woods  | *** |
| Current Task                                                                                                    | Task Completion |     |
| Set Goals                                                                                                    | 0 / 7           |     |
| All Tasks  Set Goals  Worker Self-Evaluation  Manager Evaluation of Workers  First Approval  Share Performance Document  Provide Final Feedback  Provide Final Feedback |                 |     |
|                                                                                                    |                 |     |
|                                                                                                    |                 |     |

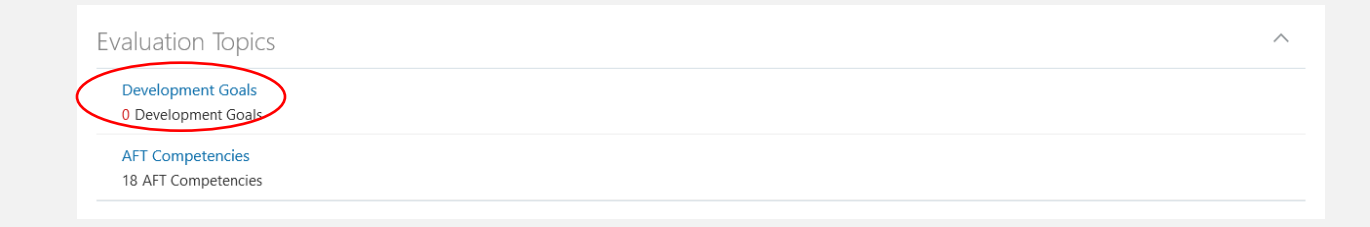

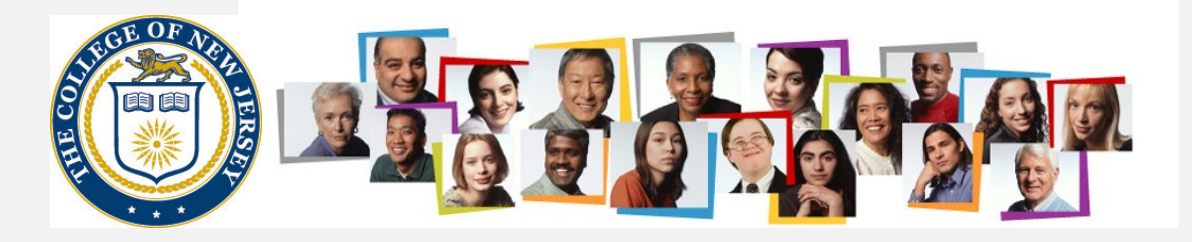

#### For this cycle, the Add button will be used:

| Development Goals                                                                                                    |                              |                          | + Add |
|----------------------------------------------------------------------------------------------------|------------------------------|--------------------------|-------|
|                                                                                                    |                              | Sort By Latest to Oldest | ~     |
| <b>\$</b>                                                                                                    | There's nothing here so far. |                          |       |
| asic Info                                                                                                    |                              |                          |       |
| *Goal Name                                                                                                    |                              |                          |       |
| Goal One                                                                                                    |                              |                          |       |
| Description                                                                                                    |                              |                          |       |
| *Status                                                                                                    | Target Completion Date       | <i>li</i>                |       |
| Not started ~                                                                                                    | mm/dd/yyyyy                  | Č.                       |       |
| *Start Date                                                                                                    | Source                       |                          |       |
| 08/27/2021                                                                                                    | Worker                       |                          |       |
| Success Criteria                                                                                                    |                              |                          |       |
| Success Citteria                                                                                                    |                              |                          |       |
| Font • 2 • B I <u>U</u> = := @ ? • ? ?                                                                                                    |                              |                          |       |
| Font • 2 • B I U 🗄 🗄 🛞 📯 5 7 🆑                                                                                                    |                              |                          |       |
| Font • 2 • B I U 🗄 🗄 🛠 5 ở 🖗                                                                                                    |                              |                          |       |
| Font • 2 • B I U = := the the test of the test of the test of the test of the test of test of |                              |                          |       |

#### Once entry is complete, press the Save and Close button

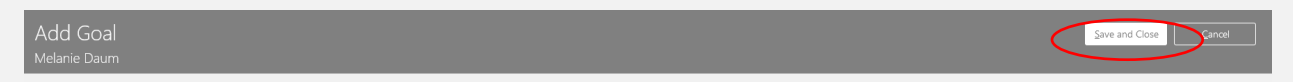

Then repeat the steps again to add additional goals. Once all goals have been entered, use the < icon to move out of the goal entry section:

Development Goals Metanie Daum Next, press the submit button at the upper right. Set Goals: AFT Staff Review Only

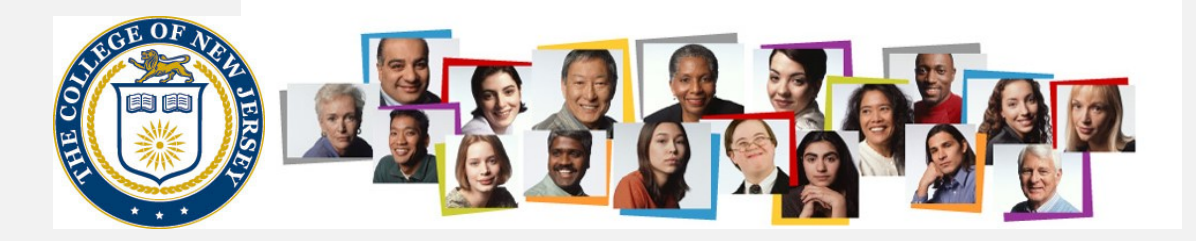

# You will now proceed with the self evaluation

| Performance Documents         |                 | ^ |
|-------------------------------|-----------------|---|
| All                           |                 |   |
| AFT Staff Review Only         | Kimberly Woods  |   |
| Current Task                  | Task Completion |   |
| Worker Self-Evaluation        | 1/7             |   |
| All Tasks                     |                 |   |
| Set Goals                     |                 |   |
| Manager Evaluation of Workers |                 |   |
| O First Approval              |                 |   |
| O Provide Final Feedback      |                 |   |
| O Provide Final Feedback      |                 |   |

# First, evaluate the goals.

| Evaluation Topics                                                                          |                                                                                                    | ^             |
|--------------------------------------------------------------------------------------------|----------------------------------------------------------------------------------------------------|---------------|
| Development Goals<br>0 of 1 commented                                                      |                                                                                                    | Evaluate      |
| AFT Questionnaire                                                                          |                                                                                                    | Evaluate      |
| AFT Competencies<br>0 of 18 rated   0 of 18 comm<br>Employee Calculated Rating<br>0 (0.00) | ented                                                                                                    |               |
| E TCNJ Grade<br>Evaluate Topic<br>Melanie Daum                                             | Development Goals                                                                                                    | Swe and Close |
|                                                                                            | Rate and Comment                                                                                                    |               |
|                                                                                            | Evaluate the included development goals.                                                                                                    |               |
|                                                                                            | Sort By Last Updated - Latest to Oldes                                                                                                    | t ~           |
|                                                                                            | Goal One<br>Develop an implementation plan for student entries<br>Employee Comments<br>Taxona - 2 - B I U : E : So the formation of the state of the state of |               |
|                                                                                            | Built plan and delivered it.                                                                                                    |               |
|                                                                                            | Paragraphs: 1, Words 5, Characters (with HTML); 28                                                                                                    | ~             |
|                                                                                            | Show Additional Info                                                                                                    |               |
|                                                                                            |                                                                                                    |               |

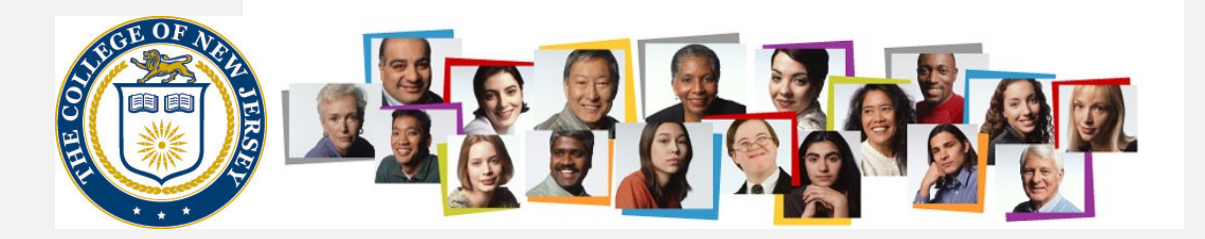

Next, evaluate your competencies, ensuring you have rated and commented on them all. NOTE: There is nothing for you to do at this time with the AFT Questionnaire:

| Evaluation Topics                                                                               | ^        |
|-------------------------------------------------------------------------------------------------|----------|
| Development Goals<br>0 of 1 commented                                                           |          |
| AFT Questionnaire                                                                               | Evaluate |
| AFT Competencies<br>0 of 18 rated   0 of 18 commented<br>Employee Calculated Rating<br>0 (0.00) | Evaluate |

## Once you have completed your entries, press the save and close button:

| ETCNJ Dade<br>Doud<br>Evaluate Topic<br>Melanie Daum | AFT Competencies                                                                                                    |   | Save and Close Control |
|------------------------------------------------------|----------------------------------------------------------------------------------------------------|---|------------------------|
|                                                      | Rate and Comment                                                                                                    |   |                        |
|                                                      | Competency Name - A to Z                                                                                                    | ~ |                        |
|                                                      | A1. Performance of General Duties #1 1. Completion of major duties specified in job description. Weight 10 % Forcloses Profitionou Level |   |                        |
|                                                      | 2 v<br>Employee Comments<br>Tatema + 2 + B I U ∐ ∏ ∰ ∰ ⊕ ♥ ♥ ♥                                                                           |   |                        |
|                                                      | Good work as always                                                                                                    |   |                        |
|                                                      | Benerale 1 Marte / Charlies (18, 1981) 10                                                                                                |   |                        |
|                                                      | Variagnees 1, varies 4, characters (ven Hill), 20 Show Additional Info                                                                   |   |                        |
|                                                      | A2. Performance of General Duties #2                                                                                                    |   |                        |

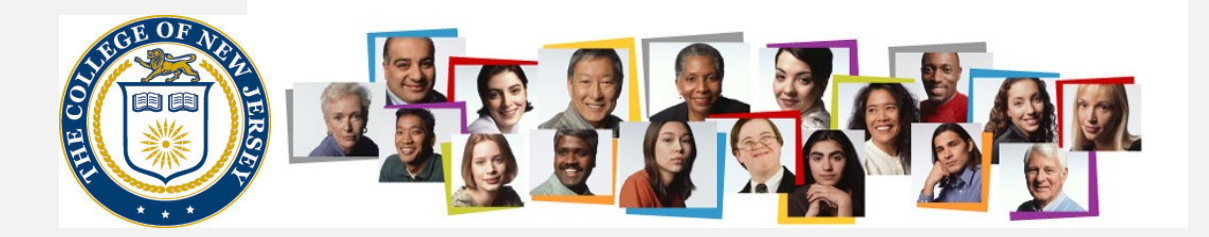

## Lastly, fill in the employee comments section in the AFT Overall Summary:

| Employee Calculated Rating<br>2 (2,40)<br>Employee Calculated Rating<br>2 (2,40)<br>Employee Calculated Rating<br>2 (2,40)<br>Employee Calculated Rating<br>2 (2,40)<br>Employee Comments<br>Thoma ~ 2 ~ B I U ; ; ; ; ; ; ; ; ; ; ; ; ; ; ; ; ; ;                                                                                                    | AFT Overall Summary                                            | Edit ^                                               |
|----------------------------------------------------------------------------------------------------|----------------------------------------------------------------|------------------------------------------------------|
| Employee Comments  Show Additional Info                                                                                                    | Employee Calculated Rating<br>2 (2.40)                         |                                                      |
| Show Additional Info                                                                                                    | Employee Comments                                              |                                                      |
| AFT Overall Summary                                                                                                    | Show Additional Info                                           |                                                      |
| AFT Overall Summary                                                                                                    |                                                                |                                                      |
| Employee Calculated Rating<br>2 (2.40)<br>Employee Comments<br>Tahoma ? 2 B I U : E : B ? ? ? ?<br>I enjoyed working with Kimberly at the college this past year.                                                                                                    | AFT Overall Summary                                            |                                                      |
| Employee Comments                                                                                                    | Employee Calculated Rating 2 (2.40)                            | Save Carbol                                          |
| Tahoma       2       B       I       I <td>Employee Comments</td> <td></td> | Employee Comments                                              |                                                      |
| I enjoyed working with Kimberly at the college this past year.                                                                                                    | Tahoma 🔹 2 🔹 B I 🖳 🗄 🤮 📯 🍤 🖑 🆗                                 |                                                      |
|                                                                                                    | I enjoyed working with Kimberly at the college this past year. |                                                      |
|                                                                                                    |                                                                |                                                      |
|                                                                                                    |                                                                |                                                      |
|                                                                                                    |                                                                |                                                      |
| Paragraphs: 1, Words: 11, Characters (with HTML): 62                                                                                                    |                                                                | Paragraphs: 1, Words: 11, Characters (with HTML): 62 |

# Lastly, click the submit button. This will make the review available to your manager.

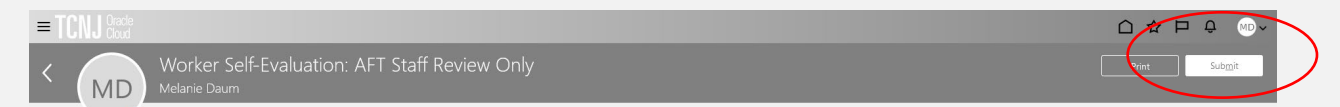

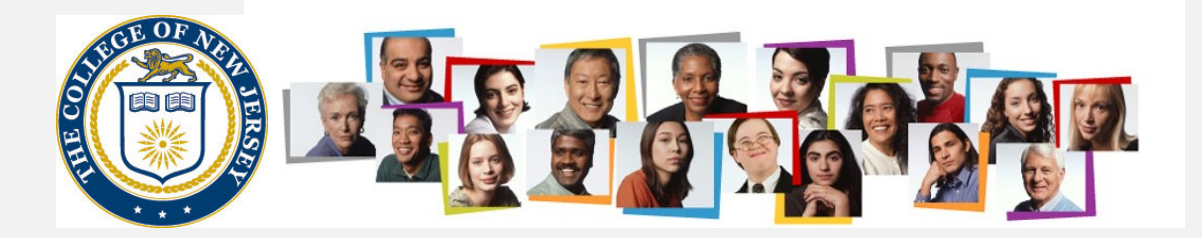

Next the manager does their part of the evaluation. Manager navigates to My Team > Performance

| Me       | My Team                                 | My Client Groups | Benefits Adm | inistration Rece        | eivables General / | Accounting Bu | udgetary Control |
|----------|-----------------------------------------|------------------|--------------|-------------------------|--------------------|---------------|------------------|
| QUICK A  | CTIONS                                  | APPS             |              |                         |                    |               |                  |
|          | Team Time Cards                         |                  |              | 1                       | - (                |               | <b>₽</b> ¢       |
|          | Team Change Request                     | s                | My Team      | Performance<br>Overview | Career Overview    | Performance   | Taleo Recruiting |
| 2/<br>2/ | Employment Info<br>Change Legal Employe | er Dashboard     |              |                         |                    |               |                  |
|          | Identification Info                     |                  | +            |                         |                    |               |                  |
| Show N   | Nore                                    |                  |              |                         |                    |               |                  |

# And now enters into the review for the specific employee.

| MD | AFT Staff Review Only<br>Melanie Daum<br>HR Coordinator                                                                                                    |                 | *** |
|----|----------------------------------------------------------------------------------------------------|-----------------|-----|
|    | Current Task                                                                                                    | Task Completion |     |
|    | Manager Evaluation of Workers                                                                                                    | 2 / 7           |     |
|    | All Tasks<br>Set Goals<br>Worker Self-Evaluation<br>Manager Evaluation of Workers<br>First Approval<br>Share Performance Document<br>Provide Final Feedback<br>Provide Final Feedback |                 |     |

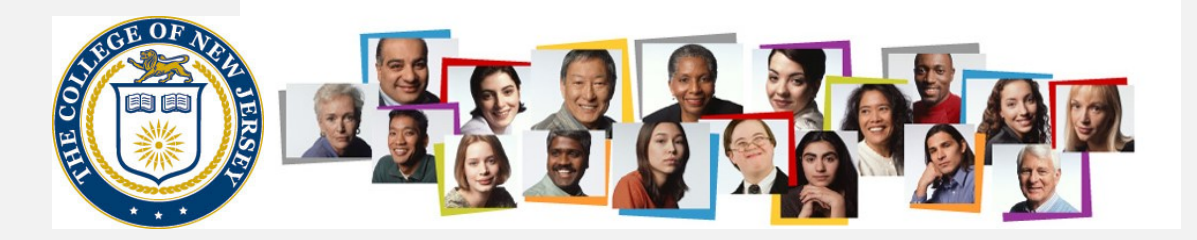

# First, the goals are reviewed:

| 6   | Review and evaluate the contents of each section of the evaluation. Click submit when you're done.                                                                                                    |                                                  |
|-----|----------------------------------------------------------------------------------------------------|--------------------------------------------------|
| D   | Document Details                                                                                                    | ~                                                |
| А   | AFT Overall Summary                                                                                                    | Edit 🔨                                           |
|     | Manager Calculated Rating     Employee Calculated R       0 (0.00)     2 (2.40)                                                                                                    | Rating                                           |
| Sho | Manager Comments<br>Employee Comments<br>I enjoyed working with Kimberly at the college this past year.<br>how Additional Info                                                                                                    |                                                  |
| E١  | Evaluation Topics                                                                                                    | ~                                                |
|     | Development Goals<br>0 of 1 commented                                                                                                    | Evaluate                                         |
|     | AFT Questionnaire                                                                                                    |                                                  |
|     | AFT Competencies<br>0 of 18 rated   0 of 18 commented<br>Manager Calculated Rating Employee Calculated Rating<br>0 (0.00) 2 (2.40)                                                                                                    | Evaluate                                         |
|     |                                                                                                    |                                                  |
| At  | Attachments                                                                                                    | ~                                                |
|     | Evaluate Topic Development Goals<br>MD<br>Melanie Daum                                                                                                    | Cancel Cancel                                    |
|     | Rate and Comment                                                                                                    |                                                  |
|     | Evaluate the included development goals.                                                                                                    | Sort By Last Updated - Latest to Oldest          |
|     | Good One         Develop an implementation plan for student entries         Conserts         Flaguest colspan="2">Colspan="2">Colspan="2"         Flaguest colspan="2"         Employee Comments         Built plan and delivered it.         Show Additional Info | Paragraphe 1, Words 9, Charactere (with HTML) 15 |

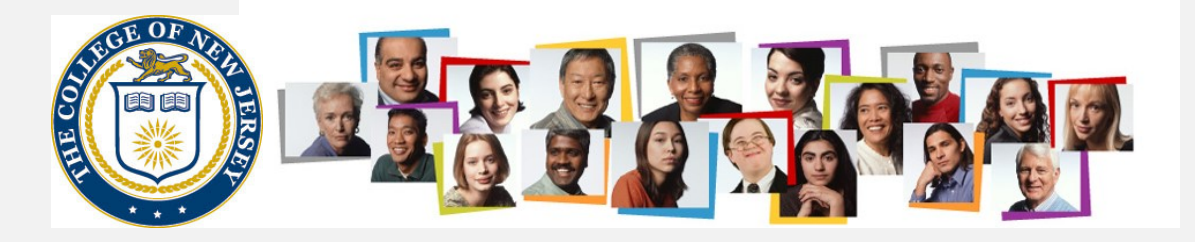

# Then the questionnaire is completed:

| Evaluation Topics                                                                            |                                                                                                    | ^           |
|----------------------------------------------------------------------------------------------|----------------------------------------------------------------------------------------------------|-------------|
| Development Goals<br>1 of 1 commented                                                        |                                                                                                    |             |
| AFT Questionnaire                                                                            |                                                                                                    | Evaluate    |
| AFT Competencies<br>0 of 18 rated   0 of 18 comment<br>Manager Calculated Rating<br>0 (0.00) | ed<br>Employee Calculated Rating<br>2 (2,40)                                                                                                    | Evaluate    |
| E TCNJ Orada<br>Obud<br>Questionnaire<br>Melanie Daum                                        | (                                                                                                    | C ☆ P ₽ C ~ |
| N                                                                                            | Aly Questionnaire  Please respond to the following questions:  AFI Evaluation Questionnaire  Ust up to 7 major duties.  Outputs to 7 major duties.  Outputs to 7 major duties.  Accid percentage of time for each job function.  Describe and major function in terms of what the employee does, how it is done, and why it is done.  Accid percentage of time below 5%.  Ferr I and I and I an |             |
|                                                                                              | mprove operational processors, a manyor in a debe Stati teriodenty.<br>Fent - 2 - B J L E ⊞ ∰ ⊗ 5 ♂ ♦                                                                                                    |             |

# Next, the competencies are evaluated. Please ensure that there is a rating and a comment for each competency.

| valuation Topics                      |                            | ^        |
|---------------------------------------|----------------------------|----------|
| Development Goals<br>0 of 1 commented |                            |          |
| AFT Questionnaire                     |                            | Evaluate |
| AFT Competencies                      |                            | Fucluate |
| 0 of 18 rated   0 of 18 commented     |                            |          |
| Manager Calculated Rating             | Employee Calculated Rating |          |
| 0 (0.00)                              | 3 (2.50)                   |          |

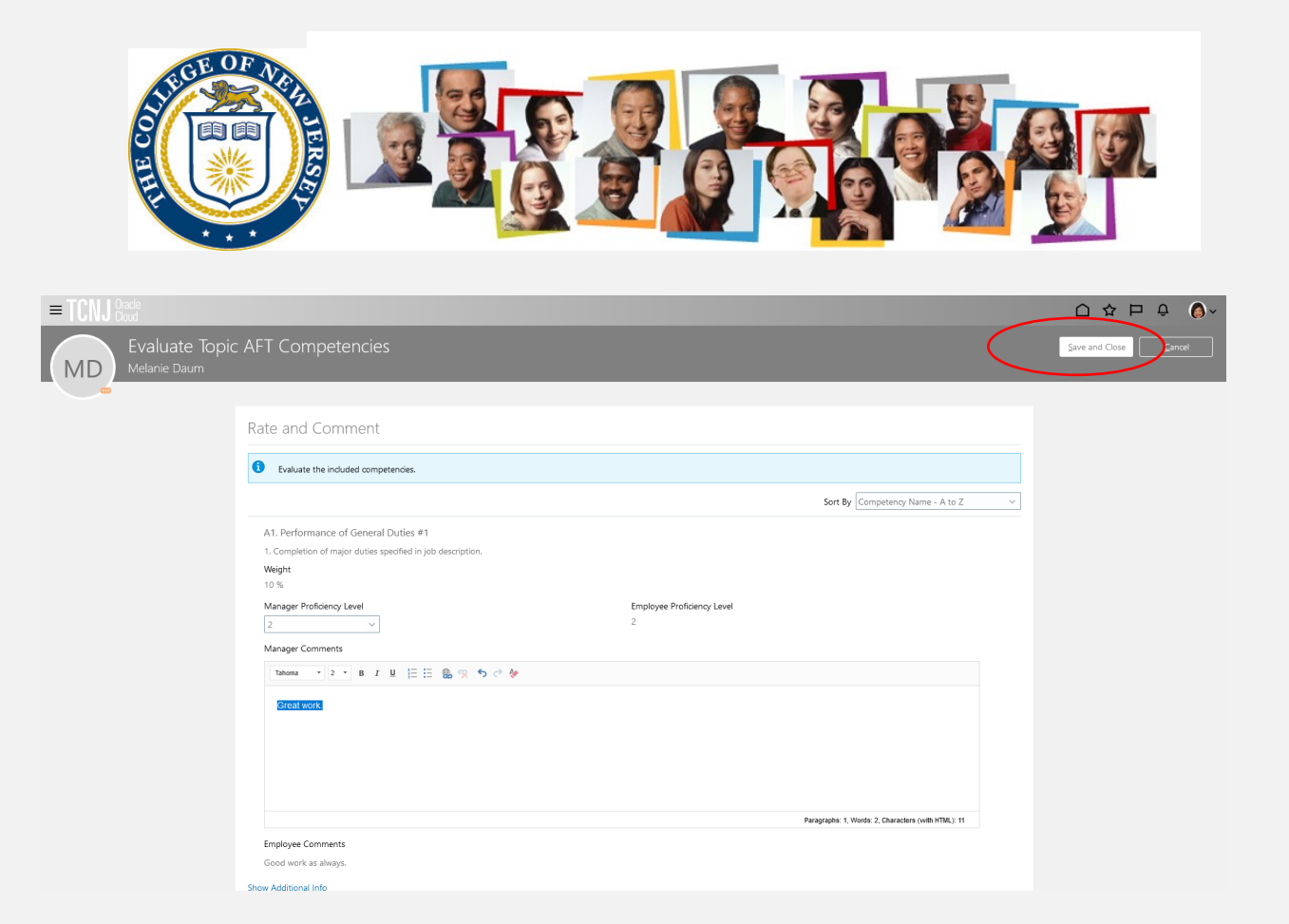

#### Lastly, complete the overall summary, adding any comments.

| nager Calculated Rating                                      | Employee Calculated Rating |  |
|--------------------------------------------------------------|----------------------------|--|
| .30)                                                         | 2 (2.40)                   |  |
| anager Comments                                              |                            |  |
| nployee Comments                                             |                            |  |
| enjoyed working with Kimberly at the college this past year. |                            |  |
| Additional Info                                              |                            |  |
|                                                              |                            |  |
|                                                              |                            |  |

| E C C C C C C C C C C C C C C C C C C C                                          |                                        |                                          |
|----------------------------------------------------------------------------------|----------------------------------------|------------------------------------------|
| AFT Overall Summary                                                              |                                        |                                          |
| Manager Calculated Rating<br>2 (2.30)<br>Manager Comments                        | Employee Calculated Rating<br>2 (2.40) | Save Cal                                 |
| Tahoma     2     B     I     U     1 = 1 = 1 = 1 = 1 = 1 = 1 = 1 = 1 = 1 =       | le next year also!                     |                                          |
|                                                                                  |                                        |                                          |
|                                                                                  | Paragraphs: 1                          | 1, Words: 16, Characters (with HTML): 84 |
| Employee Comments I enjoyed working with Kimberly at the college this past year. |                                        |                                          |

# Hit the submit button on the following page.

Manager Evaluation of Workers: AFT Staff Review Only
Melanie Daum

# Prin Submit

## And then on the next page. Comments to the next level manager are optional.

| 🔔 si | ubmit the evaluation for approval.                                                                                                    |                 | Sub <u>m</u> it |
|------|----------------------------------------------------------------------------------------------------|-----------------|-----------------|
| MD   | AFT Staff Review Only<br>Melanie Daum<br>HR Coordinator                                                                                                    |                 | ***             |
|      | Current Task                                                                                                    | Task Completion |                 |
|      | First Approval                                                                                                    | 3 / 7           |                 |
|      | All Tasks                                                                                                    |                 |                 |
|      | <ul> <li>Set Goals</li> <li>Worker Self-Evaluation</li> <li>Manager Evaluation of Workers</li> <li>First Approval</li> <li>Share Performance Document</li> <li>Provide Final Feedback</li> <li>Provide Final Feedback</li> </ul> |                 |                 |

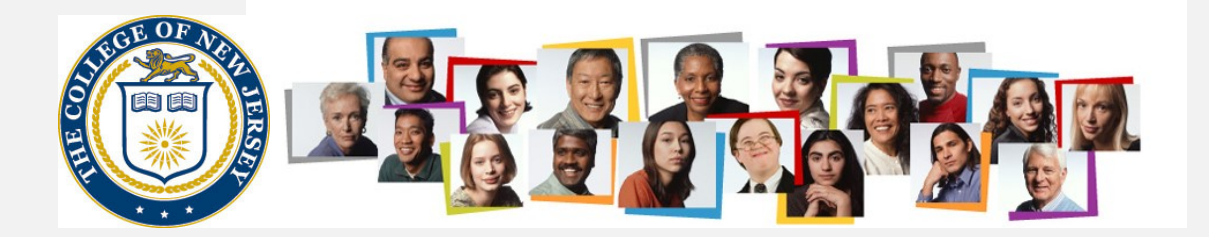

The manager is then informed that the changes are submitted for approval to the next level manager. If they leave the page and return, in a few moments it will show a link for how to check the progress.

| MD       | AFT Staff Review Or<br>Melanie Daum                                                                                                    | hly                                                                                                    |                                                                                                    |  |
|----------|----------------------------------------------------------------------------------------------------|----------------------------------------------------------------------------------------------------|----------------------------------------------------------------------------------------------------|--|
| $\smile$ | HR Coordinator                                                                                                    |                                                                                                    |                                                                                                    |  |
|          | Current Task                                                                                                    |                                                                                                    | Task Completion                                                                                                    |  |
|          | First Approval                                                                                                    |                                                                                                    | 3 / 7                                                                                                    |  |
|          | All Tasks                                                                                                    |                                                                                                    |                                                                                                    |  |
|          | <ul> <li>Set Goals</li> <li>Worker Self-Evaluation</li> <li>Manager Evaluation</li> <li>First Approval</li> <li>Share Performance</li> <li>Provide Final Feedb</li> <li>Provide Final Feedb</li> </ul> | tion<br>n of Workers<br>Document<br>vack<br>vack                                                                                                    |                                                                                                    |  |
|          |                                                                                                    |                                                                                                    |                                                                                                    |  |
|          |                                                                                                    | Melanie Daum<br>Performance Documer<br>AFT Staff Review Only                                                                                                    | nt Approval Requested                                                                                                    |  |
|          |                                                                                                    | Melanie Daum<br>Performance Documer<br>AFT Staff Review Only<br>Your approval is requested for the performance docur                                                                                                    | nt Approval Requested                                                                                                    |  |
|          |                                                                                                    | Melanie Daum<br>Performance Documer<br>AFT Staff Review Only<br>Vour approval is requested for the performance docur                                                                                                    | nt Approval Requested                                                                                                    |  |
|          |                                                                                                    | Melanie Daum<br>Performance Documer<br>AFT Staff Review Only<br>Vour approval is requested for the performance docur<br>Assignee<br>From                                                                                                    | nt Approval Requested<br>nent AFT Staff Review Only for Melanie Daum.<br>James A. Felton III<br>Kimberly Woods                                                                                                    |  |
|          |                                                                                                    | Melanie Daum<br>Performance Documer<br>AFT Staff Review Only<br>Your approval is requested for the performance docur<br>Assignee<br>From<br>Manager Overall Ratings                                                                                                    | nt Approval Requested<br>nent AFT Staff Review Only for Melanie Daum.<br>James A. Felton III<br>Kimberly Woods                                                                                                    |  |
|          |                                                                                                    | Melanie Daum<br>Performance Documer<br>AFT Staff Review Only<br>Vour approval is requested for the performance docur<br>Assignee<br>From<br>Manager Overall Ratings                                                                                                    | Int Approval Requested                                                                                                    |  |
|          |                                                                                                    | Melanie Daum<br>Performance Documer<br>AFT Staff Review Only<br>Vour approval is requested for the performance docur<br>Assignee<br>From<br>Manager Overall Ratings<br>Manager Overall Comments<br>Review Period                                                                                                    | nt Approval Requested<br>nent AFT Staff Review Only for Melanie Daum.<br>James A. Felton III<br>Kimberly Woods<br>Great working with Melanie again this year and I<br>look forward to the next year also!<br>Academic Year 20-21                                  |  |
|          |                                                                                                    | Melanie Daum<br>Performance Documer<br>AFT Staff Review Only<br>Vour approval is requested for the performance docur<br>Assignee<br>From<br>Manager Overall Ratings<br>Manager Overall Ratings<br>Manager Overall Comments<br>Review Period                                                                                                    | Int Approval Requested<br>nent AFT Staff Review Only for Melanie Daum.<br>James A. Felton III<br>Kimberly Woods<br>Great working with Melanie again this year and I<br>look forward to the next year also!<br>Academic Year 20-21<br>09/01/2020<br>08/21/2021     |  |
|          |                                                                                                    | Melanie Daum<br>Performance Documer<br>AFT Staff Review Only<br>Vour approval is requested for the performance docur<br>Assignee<br>From<br>Manager Overall Ratings<br>Manager Overall Ratings<br>Review Period<br>Performance Document Start Date                                                                                                | Int Approval Requested<br>ment AFT Staff Review Only for Melanie Daum.<br>James A. Felton III<br>Kimberly Woods<br>Great working with Melanie again this year and I<br>look forward to the next year also!<br>Academic Year 20-21<br>09/01/2020<br>08/31/2021     |  |
|          |                                                                                                    | Melanie Daum<br>Performance Documen<br>AFT Staff Review Only<br>Vour approval is requested for the performance docur<br>Assignee<br>From<br>Manager Overall Ratings<br>Manager Overall Ratings<br>Manager Overall Comments<br>Review Period<br>Performance Document Start Date<br>Performance Document End Date<br>Approval History               | In the Approval Requested<br>Inent AFT Staff Review Only for Melanie Daum.<br>James A. Felton III<br>Kimberly Woods<br>Great working with Melanie again this year and I<br>look forward to the next year alsol<br>Academic Year 20-21<br>09/01/2020<br>08/31/2021 |  |
|          |                                                                                                    | Melanie Daum<br>Performance Documer<br>AFT Staff Review Only<br>Your approval is requested for the performance docur<br>Assignee<br>From<br>Manager Overall Ratings<br>Manager Overall Ratings<br>Manager Overall Ratings<br>Review Period<br>Performance Document Start Date<br>Performance Document End Date<br>Approval History<br>Hide Detail | nt Approval Requested<br>nent AFT Staff Review Only for Melanie Daum.<br>James A. Felton III<br>Kimberly Woods<br>Great working with Melanie again this year and I<br>okok forward to the next year also!<br>Academic Year 20-21<br>09/01/2020<br>08/31/2021      |  |

Go to performance of Review Only

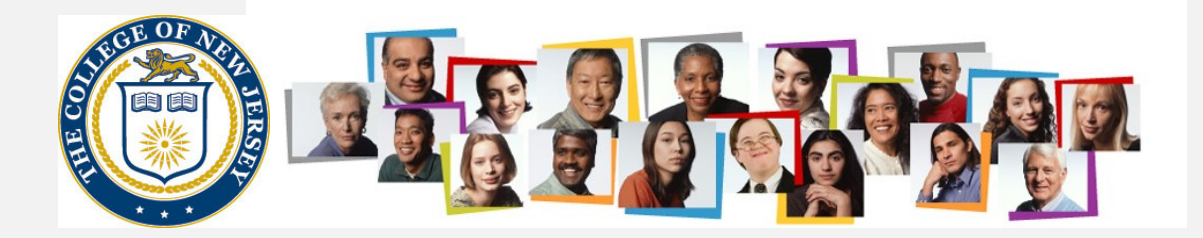

The next level manager approves the evaluation by navigating to their worklist. Multiple approvals will be done by management up to and including the cabinet member in charge of the division. Once all approvals are complete, the manager then returns to the review for the employee, and see that it is now in the Share Performance Document task

| MD | AFT Staff Review Only<br>Melanie Daum<br>HR Coordinator                                                                                                    |                 |  |
|----|----------------------------------------------------------------------------------------------------|-----------------|--|
|    | Current Task                                                                                                    | Task Completion |  |
|    | Share Performance Document                                                                                                    | 4 / 7           |  |
|    | All Tasks                                                                                                    |                 |  |
| <  | <ul> <li>Set Goals</li> <li>Worker Self-Evaluation</li> <li>Manager Evaluation of Workers</li> <li>First Approval</li> <li>Share Performance Document</li> <li>Provide Final Feedback</li> <li>Provide Final Feedback</li> </ul> |                 |  |

#### The manager selects the Share and Release button (not the Share and Retain button)

| Information<br>Share the evaluation for employee review. Retain control or release to pro-               | ogress to the next task.            | Share and Retain Share and Release |
|----------------------------------------------------------------------------------------------------|-------------------------------------|------------------------------------|
| Document Details                                                                                         |                                     | ~                                  |
| AFT Overall Summary                                                                                      |                                     | ^                                  |
| Manager Calculated Rating<br>2 (2.30)                                                                    | Employee Calculated Rating 2 (2.40) |                                    |
| wanager Comments<br>Great working with Melanie again this year and I look forward to the next year also! |                                     |                                    |
| Employee Comments                                                                                        |                                     |                                    |
| I enjoyed working with Kimberly at the college this past year.                                           |                                     |                                    |
| Show Additional Into                                                                                     |                                     |                                    |

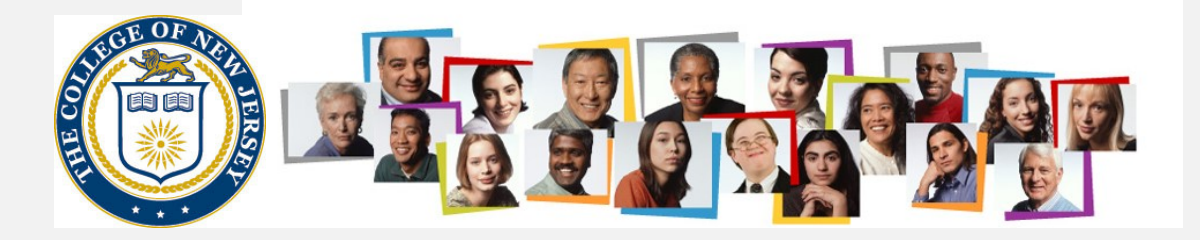

If desired the manager can make comments to the employee before hitting the submit button to release the review to the employee

| = TCNJ Oracle<br>Cloud              |                                                  | 습 ☆ ᄆ ᅌ 🔞 <   |
|-------------------------------------|--------------------------------------------------|---------------|
| Share and Rele<br>Melanie Daum      | ase                                              | Submit Cancel |
|                                     | Comments                                         |               |
|                                     | Paragraphs 8, Words 8, Characters (with HTML) 0  |               |
| = TCNJ Oracle                       |                                                  | 이 주 더 ㅎ 🔮~    |
| Share and Rele<br>Antoinette Deleon | ase                                              | Submit Cancel |
|                                     |                                                  |               |
|                                     |                                                  |               |
|                                     | Paragraphs 8, Words 8, Characters (with HTML); 0 |               |
|                                     |                                                  |               |

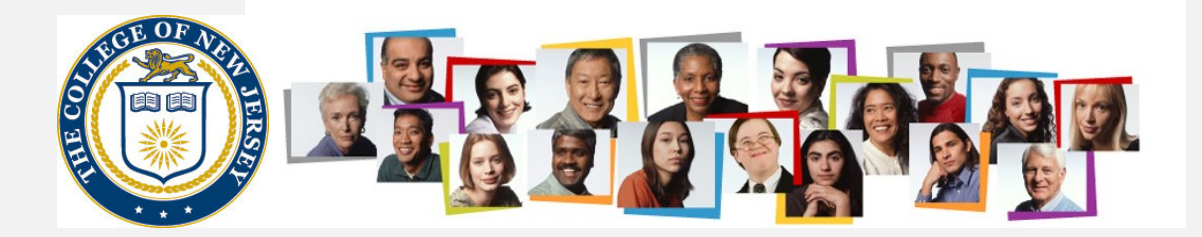

# The employee now has the opportunity to review the document (including all comments and questionnaires) and to provide any final feedback to the manager.

| Antoinette Deleon             | 1 of 1 participants responded |  |
|-------------------------------|-------------------------------|--|
| HR Generalist                 |                               |  |
| Current Task                  | Task Completion               |  |
| Provide Final Feedback        | 5 / 7                         |  |
| All Tasks                     |                               |  |
| 🕏 Set Goals                   |                               |  |
| Worker Self-Evaluation        |                               |  |
| Manager Evaluation of Workers |                               |  |
| First Approval                |                               |  |
| Share Performance Document    |                               |  |
| Provide Final Feedback        |                               |  |
| Provide Final Feedback        |                               |  |

They have the ability to print the review using the Print button at the upper right. Once they click on the Continue button and the Submit button on the following page, it goes back to the manager for final comment.

| = TCNJ C | acle<br>oud             |                                                                                                    |          |       |
|----------|-------------------------|----------------------------------------------------------------------------------------------------|----------|-------|
| < 🌔      | Provide<br>Antoinette [ | Final Feedback: AFT Appointment/Reappointment Evaluation                                                |          | Print |
|          |                         | Review the performance document and continue to provide any final feedback comments on your evaluation. | Continue | )     |
|          |                         | Document Details                                                                                        | ~        |       |
|          |                         | AFT Overall Summary                                                                                     | ^        |       |
|          |                         | Employee Calculated Rating 2 (2.40)                                                                     |          |       |
|          |                         | Manager Comments                                                                                        |          |       |
|          |                         | l enjoyed working with Antoinette at the college this past year. Employee Comments                      |          |       |
|          |                         | I enjoyed working with Kimberly at the college this past year.                                          |          |       |
|          |                         | Show Additional Info                                                                                    |          |       |
|          |                         |                                                                                                    |          |       |

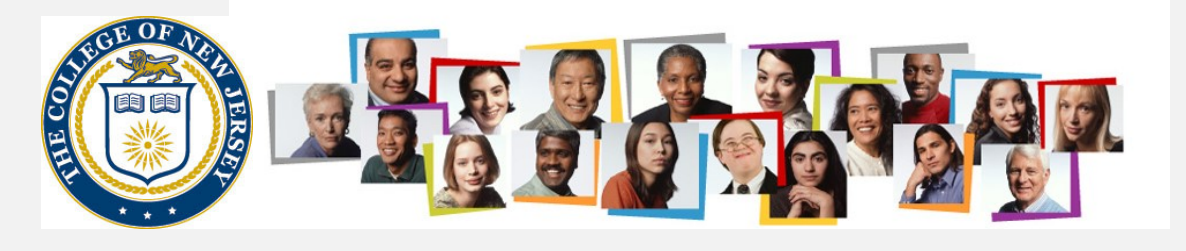

| = TCNJ | )racle<br>Noud                       |                                                                                                    |                          |
|--------|--------------------------------------|----------------------------------------------------------------------------------------------------|--------------------------|
|        | Provide Final F<br>Antoinette Deleon | eedback [sm                                                                                                    | e ar (Close Submit ancel |
|        |                                      | Comments  Engloyee Comments  Thoma  Providing me helpful feedback.  Paragraphe: 1, Words 7, Characters (with hTRL), 44 |                          |

# The manager feedback step is the final step in the process.

| 0 | AFT Appointment/Reappointment Evaluation<br>Antoinette Deleon<br>HR Generalist                                                                                   | 1 of 1 participants responded |  |  |  |  |
|---|----------------------------------------------------------------------------------------------------|-------------------------------|--|--|--|--|
|   | Current Task<br>Provide Final Feedback                                                                                                    | Task Completion<br>6 / 7      |  |  |  |  |
|   | All Tasks Set Goals Worker Self-Evaluation Manager Evaluation of Workers First Approval Share Performance Document Provide Final Feedback Provide Final Feedback |                               |  |  |  |  |

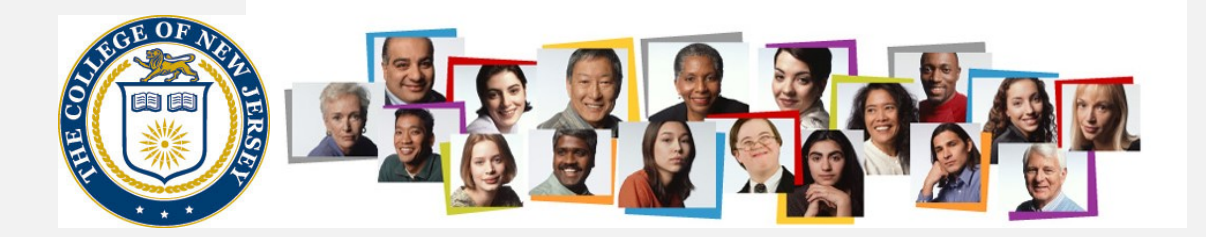

The final feedback from the employee can be viewed at the bottom of the form. The manager can print out the document if desired, or simply push the Continue button and subsequent Submit button to move the process to the final step

| = TCNJ Crade |                                                                                                    |                                               |          | ○ ☆ ₽ ♀ ●, |
|--------------|----------------------------------------------------------------------------------------------------|-----------------------------------------------|----------|------------|
| C C Provide  | Final Feedback: AFT Appointment/Reappointmer<br>Deleon                                                                                                    | nt Evaluation                                 |          | Print      |
| <u> </u>     | Review the performance document and continue to provide any final fe                                                                                                    | edback comments on the employee's evaluation. | Continue |            |
|              | Document Details                                                                                                    |                                               | ~        |            |
|              | AFT Overall Summary                                                                                                    |                                               | ^        |            |
|              | Manager Calculated Rating<br>2 (2,15)<br>Manager Comments<br>I enjoyed working with Antoinette at the college this past year.<br>Employee Comments<br>I enjoyed working with Kimberly at the college this past year.<br>Show Additional Info | Employee Calculated Rating<br>2 (2.40)        |          |            |
|              | Evaluation Topics                                                                                                    |                                               | ^        |            |
|              | Development Goals<br>2 of 2 commented                                                                                                    |                                               |          |            |
|              | AFT Questionnaire  AFT Competencies 18 of 18 rated 118 of 16 commented Manuare Collector Briton                                                                                                    | Employee Chickted Drine                       |          |            |
|              | nonseje Canualco naung<br>2 (2.15)                                                                                                    | 2 (2.40)                                      |          |            |
|              | Final Feedback                                                                                                    |                                               | ^        |            |
|              | Manager Comments<br>Employee Comments<br>Thank you for providing me helpful feedback.                                                                                                    |                                               |          | >          |
|              | Attachments                                                                                                    |                                               | ~        |            |

| SUBSECT OF      |                                                                  |                              |
|-----------------|------------------------------------------------------------------|------------------------------|
| = TCNI I Oracle |                                                                  |                              |
| Provide Final F | eedback                                                          | Save and Close Submit Cancel |
|                 |                                                                  |                              |
|                 | Comments                                                         |                              |
|                 | Manager Comments                                                 |                              |
|                 |                                                                  |                              |
|                 | Great year!                                                      |                              |
|                 |                                                                  |                              |
|                 |                                                                  |                              |
|                 | Paragraphs: 1, Words: 2, Characters (with HTM)                   | L): 11                       |
|                 | Employee Comments<br>Thank was for providing me helpful feetback |                              |
|                 | toning year on processing the improve sequences                  |                              |
|                 |                                                                  |                              |
|                 |                                                                  |                              |
|                 |                                                                  |                              |
|                 |                                                                  |                              |
|                 |                                                                  |                              |

It then moves to completed status. It can be viewed by changing the document status.

| = TCNJ |                |                                                   |                          |              |                                                               | 5 口 Ç | <b>()</b> ~ |
|--------|----------------|---------------------------------------------------|--------------------------|--------------|---------------------------------------------------------------|-------|-------------|
| K Eval | uate Performar | nce                                               |                          |              |                                                               |       |             |
|        |                | Review Period Academic                            | Year 20-21               |              | v                                                             |       |             |
|        |                | Performance Do                                    | ocuments                 |              |                                                               |       |             |
|        |                | Search Person                                     | ٩                        | Hide Filters |                                                               |       |             |
|        |                | Saved Search                                      |                          |              | Sort By End Date - Latest to Ori 🗠                            |       |             |
|        |                | ManagerViewFacetedSea                             | <ul><li>✓ Save</li></ul> | 6            | AFT Appointment/Reappointment Evaluation<br>Antoinette Deleon |       |             |
|        |                | Filters                                           | Reset 🔅                  |              | HR Generalist                                                 |       |             |
|        |                | Expand All Collapse All                           |                          |              |                                                               |       |             |
|        |                | Employees     All Evaluatees     Directs Only     | Clear                    |              |                                                               |       |             |
|        |                | <ul> <li>Document Type</li> </ul>                 | Clear                    |              |                                                               |       |             |
|        |                | Standard                                          |                          |              |                                                               |       |             |
|        |                | <ul> <li>Tasks</li> <li>Assigned to me</li> </ul> |                          |              |                                                               |       |             |
|        |                | <ul> <li>Assignment Type</li> </ul>               | Clear                    |              |                                                               |       |             |
|        |                | Nonprimary <ul> <li>Primary</li> </ul>            |                          |              |                                                               |       |             |
|        |                | <ul> <li>Assignment Status</li> </ul>             | Clear                    |              |                                                               |       |             |
|        |                | Active                                            |                          |              |                                                               |       |             |
|        | /              | Suspended                                         |                          |              |                                                               |       |             |
|        | (              | ∧ Document Status                                 | Clear                    |              |                                                               |       |             |
|        |                | In progress<br>Completed                          |                          | /            |                                                               |       |             |
|        |                | Canceled                                          |                          |              |                                                               |       |             |
|        |                |                                                   |                          |              |                                                               |       |             |

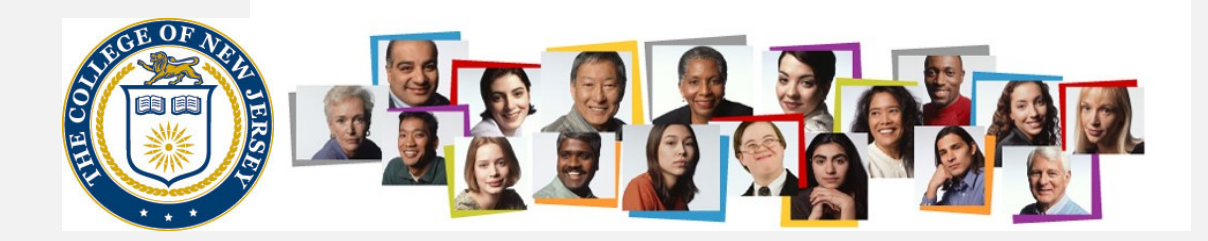

Questions about completing the Evaluation Only AFT Performance Evaluation process should be directed to galls@tcnj.edu.